# **MITSUBISHI Electric Corporation MELSEC AnA/AnU Series**

# **Computer Link Driver** V1.0 or higher

Supported version TOP Design Studio

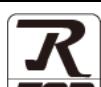

## CONTENTS

We would like to thank our customers for using M2I's "Touch Operation Panel (M2I TOP) Series". Read this manual and familiarize yourself with the connection method and procedures of the "TOP and external device".

## **1.** System configuration

#### Page 2

Describes the devices required for connection, the setting of each device, cables, and configurable systems.

#### Page 3 2. External device selection

Select a TOP model and an external device.

#### 3. TOP communication setting Page 4

Describes how to set the TOP communication.

#### 4. External device setting Page 9

Describes how to set up communication for external devices.

## 5. Cable table

#### Page 11

Describes the cable specifications required for connection.

## **6.** Supported addresses

#### Page 13

Refer to this section to check the addresses which can communicate with an external device.

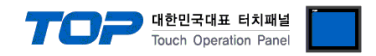

# 1. System configuration

The system configuration of TOP and "MITSUBISHI Electric Corporation - MELSEC AnA/AnU Computer Link" is as follows:

| Series  | CPU                                                                                             | Link I/F                      | Communication<br>method | System setting                                                       | Cable                     |
|---------|-------------------------------------------------------------------------------------------------|-------------------------------|-------------------------|----------------------------------------------------------------------|---------------------------|
| MELSEC- | A2ACPU<br>A2ACPU-S1<br>A3ACPU<br>A2UCPU<br>A2UCPU-S1<br>A3UCPU                                  | AJ71C24-S6<br>AJ71C24-S8      | RS-232C                 | 3. TOP communication<br>setting<br>4.1. External device<br>setting 1 |                           |
|         |                                                                                                 |                               | RS-422 ( 4 wire )       |                                                                      | <u>5.1. Cable table 1</u> |
|         |                                                                                                 | AJ71UC24                      | RS-232C                 |                                                                      |                           |
| AnA/AnU | A4UCPU                                                                                          |                               | RS-422 ( 4 wire )       |                                                                      |                           |
|         | A1SJ71C24-R2<br>A2USCPU A1SJ71UC24-<br>A2USHCPU-S1 A1SJ71C24-R2<br>A1SJ71UC24-R2<br>A1SJ71UC24- | A1SJ71C24-R2<br>A1SJ71UC24-R2 | RS-232C                 | 3. TOP communication <u>setting</u>                                  | E 2 Cable table 2         |
|         |                                                                                                 | A1SJ71C24-R4<br>A1SJ71UC24-R4 | RS-422 ( 4 wire )       | 4.2. External device<br>setting 2                                    |                           |

#### Connection configuration

• 1:1 (one TOP and one external device) connection – configuration which is possible in RS232C/422/485 communication.

• 1:N (one TOP and multiple external devices) connection - configuration which is possible in RS422/485 communication.

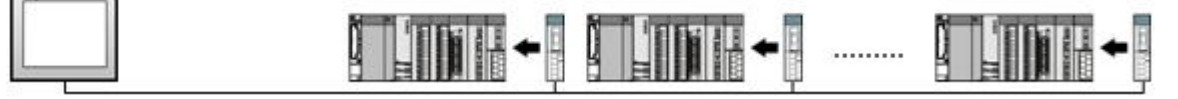

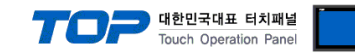

## 2. External device selection

■ Select a TOP model and a port, and then select an external device.

| PLC select [CO                                                                                                    | M1]                                           |                                           |                       |          |            |
|----------------------------------------------------------------------------------------------------|-----------------------------------------------|-------------------------------------------|-----------------------|----------|------------|
| Filter : [All]                                                                                                    |                                               |                                           | $\sim$                | Search : |            |
|                                                                                                    |                                               |                                           |                       | Mode     | I 🔿 Vendor |
| Vendor                                                                                                    |                                               | Model                                     |                       |          |            |
| M21 Corporation                                                                                                    |                                               |                                           | MELSEC Q Series       |          |            |
| MITSUBISHI Electric Corp                                                                                                | ioration                                      |                                           | MELSEC FX Series      |          |            |
| OMRON Industrial Autom                                                                                                  | ation                                         | - <i>🌮</i> -                              | MELSEC AnN/AnS Series |          |            |
| LS Industrial Systems                                                                                                   |                                               | 80                                        | MELSEC AnA/AnU Series |          |            |
| MODBUS Organization                                                                                                    |                                               | 8                                         | MELSERVO J2 Series    |          |            |
| SIEMENS AG.                                                                                                    |                                               |                                           | MELSERVO 13 Series    |          |            |
| Rockwell Automation                                                                                                    |                                               |                                           |                       |          |            |
| GE Fanuc Automation                                                                                                    |                                               |                                           | MELSERVU J4 Series    |          |            |
| PANASONIC Electric Wor                                                                                                  | ks                                            |                                           | MELSEC FX2N-10/20GM S | eries    |            |
| YASKAWA Electric Corpo                                                                                                  | ration                                        | <b>\$</b>                                 | MELSEC iQ-F Series    |          |            |
| YOKOGAWA Electric Corp                                                                                                  | oration                                       |                                           |                       |          |            |
| Schneider Electric Indust                                                                                               | ries                                          |                                           |                       |          |            |
| KDT Systems                                                                                                    |                                               |                                           |                       |          |            |
| RS Automation                                                                                                    |                                               | <b>~</b>                                  |                       |          |            |
| elect Device                                                                                                    |                                               |                                           |                       |          |            |
| PLC Setting[ MELSE                                                                                                    | C AnA/A                                       | nU Series                                 | ]                     |          |            |
| Alias Name :<br>Interface :                                                                                             | PLC1                                          | ink                                       | ×                     |          |            |
| Protocol :                                                                                                    | MC Protoco                                    | I 1C ACPU                                 | ~                     | Co       | mm Manual  |
| String Save Mode :                                                                                                    | First LH HL                                   | Cha                                       | nge                   |          |            |
| Use Redundancy                                                                                                    | v                                             |                                           |                       |          |            |
|                                                                                                    | n                                             |                                           |                       |          |            |
| Operate Condition : AN                                                                                                  | - ×                                           |                                           |                       |          |            |
| Operate Condition : AN<br>Change Condition :                                                                            | TimeOut                                       | 5                                         | (Second)              |          |            |
| Operate Condition : AN<br>Change Condition :                                                                            | TimeOut<br>Condition                          | 5                                         | (Second)              |          | Edit       |
| Operate Condition : AN<br>Change Condition :                                                                            | TimeOut<br>Condition                          | 5                                         | (Second)              |          | Edit       |
| Operate Condition : AN<br>Change Condition :<br>Primary Option<br>Timeout                                               | TimeOut<br>Condition                          | 5 (                                       | (Second)              |          | Edit       |
| Operate Condition : AN<br>Change Condition :<br>Primary Option<br>Timeout<br>Send Wait                                  | TimeOut<br>Condition                          | 5 ;<br>■ msec<br>■ msec                   | (Second)              |          | Edit       |
| Operate Condition : A<br>Change Condition :<br>Primary Option<br>Timeout<br>Send Wait<br>Retry                          | TimeOut<br>Condition                          | 5 :                                       | (Second)              |          | Edit       |
| Operate Condition : A<br>Change Condition :<br>Primary Option<br>Timeout<br>Send Wait<br>Retry<br>Station Num           | TimeOut<br>Condition                          | 5 :                                       | (Second)              |          | Edit       |
| Operate Condition : AN<br>Change Condition :<br>Primary Option<br>Timeout<br>Send Wait<br>Retry<br>Station Num<br>Pc No | TimeOut   Condition   300   0   5   0   255   | 5 :                                       | (Second)              |          | Edit       |
| Operate Condition : AN<br>Change Condition :<br>Primary Option<br>Timeout<br>Send Wait<br>Retry<br>Station Num<br>Pc No | JimeOut   Condition   300   0   5   0   255   | 5<br>msec<br>msec<br>msec                 | (Second)              |          | Edit       |
| Operate Condition : AN<br>Change Condition :<br>Primary Option<br>Timeout<br>Send Wait<br>Retry<br>Station Num<br>Pc No | 300 1   300 1   0 1   0 1   0 1   1 1   255 1 | 5 €<br>msec<br>msec                       | (Second)              |          | Edit       |
| Operate Condition : AN<br>Change Condition :<br>Primary Option<br>Timeout<br>Send Wait<br>Retry<br>Station Num<br>Pc No | 300 []   0 []   5 []   0 []   255 []          | 5 €<br>msec<br>€ msec<br>€                | (Second)              |          | Edit       |
| Operate Condition : A<br>Change Condition :<br>Primary Option<br>Timeout<br>Send Wait<br>Retry<br>Station Num<br>Pc No  | 300 1   0 1   5 1   0 1   255 1               | 5 €<br>msec<br>msec<br>5 €<br>msec<br>5 € | (Second)              |          | Edit       |

| Settings        |        | Contents                                                                                                    |                                                          |                                 |  |
|-----------------|--------|----------------------------------------------------------------------------------------------------|----------------------------------------------------------|---------------------------------|--|
| ТОР             | Model  | Check the TOP display and process to select the touch model.                                                         |                                                          |                                 |  |
| External device | Vendor | Select the vendor of the external device to be connected to TOP.<br>Please select "MITSUBISHI Electric Corporation". |                                                          |                                 |  |
|                 | PLC    | Select an external device to cor                                                                                     | nnect to TOP.                                            | Protocol                        |  |
|                 |        | MELSEC AnA/AnU Series                                                                                                | Computer Link                                            | MC Protocol 1C ACPU             |  |
|                 |        | Supported Protocol                                                                                                   |                                                          |                                 |  |
|                 |        | Please check the system config<br>connect is a model whose syste                                                     | guration in Chapter 1 to see if<br>em can be configured. | the external device you want to |  |

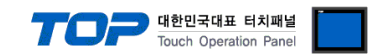

# 3. TOP communication setting

The communication can be set in TOP Design Studio or TOP main menu. The communication should be set in the same way as that of the external device.

### 3.1 Communication setting in TOP Design Studio

#### (1) Communication interface setting

■ [Project > Project Property > TOP Setting] → [Project Option > "Use HMI Setup" Check > Edit > Serial]

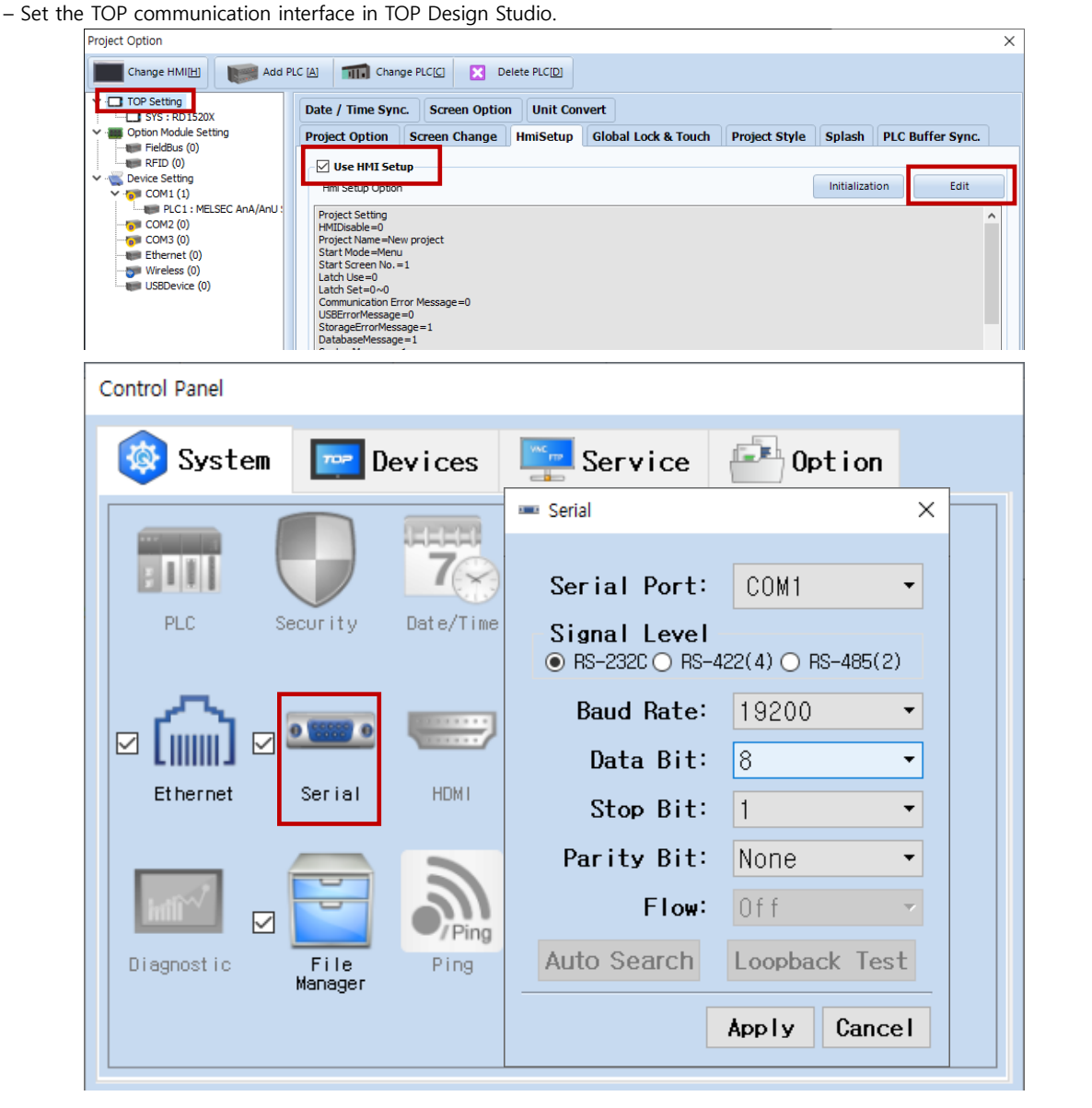

| Items               | ТОР     |        | External device | Remarks |
|---------------------|---------|--------|-----------------|---------|
| Signal Level (port) |         | DC 422 | RS-232C         |         |
|                     | RS-232C | RS-422 | RS-422          |         |
| Baud Rate           | 19200   |        |                 |         |
| Data Bit            | 8       |        |                 |         |
| Stop Bit            | 1       |        |                 |         |
| Parity Bit          | None.   |        |                 |         |

\* The above settings are examples recommended by the company.

| Items        | Description                                                                                     |
|--------------|-------------------------------------------------------------------------------------------------|
| Signal Level | Select the serial communication method between the TOP and an external device.                  |
| Baud Rate    | Select the serial communication speed between the TOP and an external device.                   |
| Data Bit     | Select the serial communication data bit between the TOP and an external device.                |
| Stop Bit     | Select the serial communication stop bit between the TOP and an external device.                |
| Parity Bit   | Select the serial communication parity bit check method between the TOP and an external device. |

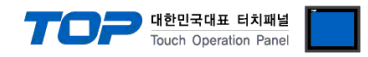

#### (2) Communication option setting

- [Project > Project Property > Device Setting > COM > "PLC1 : MELSEC-AnA/AnU Series"]
  - Set the options of the MELSEC AnA/AnU Series Computer Link communication driver in TOP Design Studio.

| Project Option                                                                                                    |                                                                                                    |               |       | ×         |
|----------------------------------------------------------------------------------------------------|----------------------------------------------------------------------------------------------------|---------------|-------|-----------|
| Change HMI[H] Add PLC [A]                                                                                                    | Change PLC[C]                                                                                                    | Delete PLC[D] |       |           |
| • - TOP Setting<br>SYS : RD1520X<br>• Option Module Setting<br>• FieldBus (0)<br>• RFID (0)<br>• COM1 (1)<br>• COM2 (0)<br>• COM3 (0)<br>• Ethernet (0)<br>• Wireless (0)<br>USBDevice (0) | LC Setting[ MELSEC AnA/Ant<br>Alias Name : PLC1<br>Interface : Computer Link<br>Protocol : MC Protocol I<br>String Save Mode : First LH HL<br>Use Redundancy<br>Derate Condition : TimeOut<br>mange Condition : TimeOut<br>Condition<br>Primary Option<br>imeout 300 ©<br>end Wait 0 ©<br>tation Num 0 ©<br>c No 255 © | J Series ]    | Con   | nm Manual |
| < >>                                                                                                    |                                                                                                    |               | Apply | Close     |
|                                                                                                    |                                                                                                    |               |       |           |

| Items         | Settings                                                                            | Remarks               |
|---------------|-------------------------------------------------------------------------------------|-----------------------|
| Interface     | Select "Computer Link".                                                             | Refer to "2. External |
| Protocol      | Select "MC Protocol 1C ACPU".                                                       | device selection".    |
| TimeOut (ms)  | Set the time for the TOP to wait for a response from an external device.            |                       |
| SendWait (ms) | Set the waiting time between TOP's receiving a response from an external device and |                       |
|               | sending the next command request.                                                   |                       |
| Station Num   | Enter the prefix of an external device.                                             |                       |
| PC No         | Set the prefix of TOP.                                                              |                       |

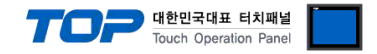

#### 3.2. Communication setting in TOP

\* This is a setting method when "Use HMI Setup" in the setting items in "3.1 TOP Design Studio" is not checked.

■ Touch the top of the TOP screen and drag it down. Touch "EXIT" in the pop-up window to go to the main screen.

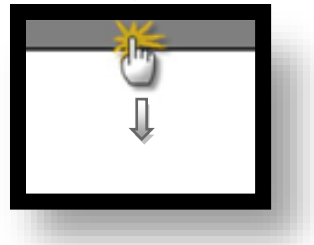

#### (1) Communication interface setting

■ [Main Screen > Control Panel > Serial]

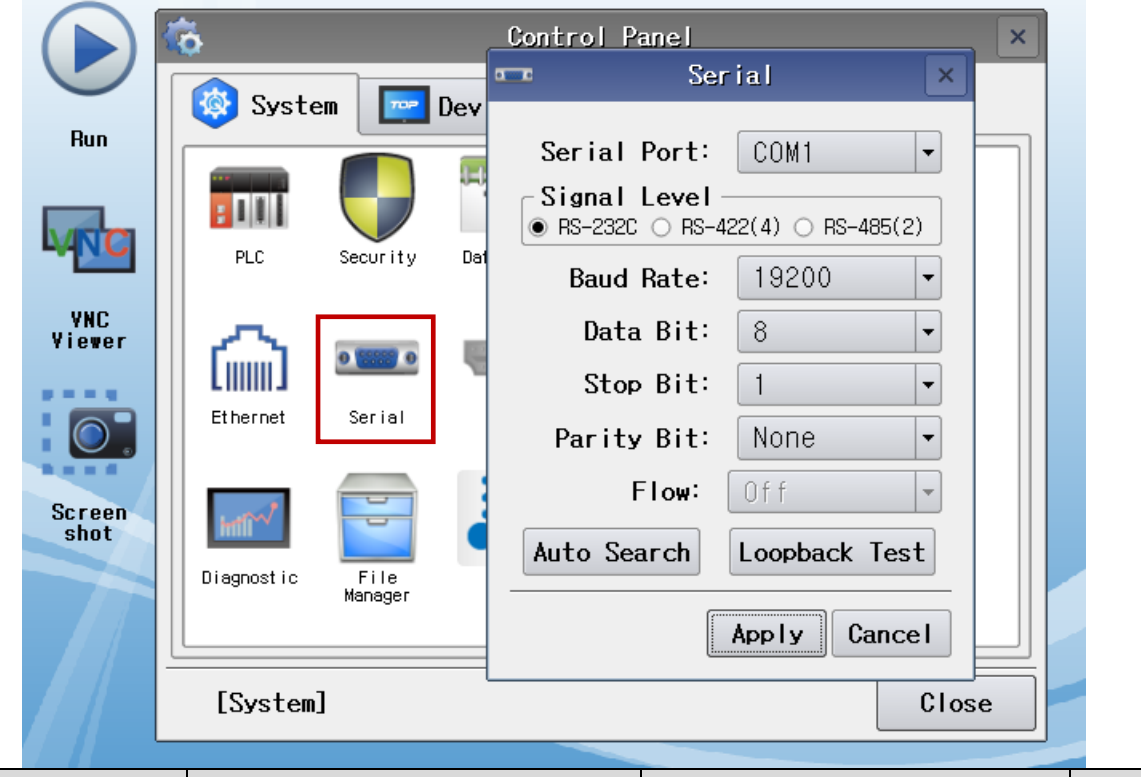

| Items               | ТОР     |        | External device | Remarks |
|---------------------|---------|--------|-----------------|---------|
| Signal Level (port) |         | DC 422 | RS-232C         |         |
|                     | RS-232C | KS-422 | RS-422          |         |
| Baud Rate           | 19200   |        |                 |         |
| Data Bit            | 8       |        |                 |         |
| Stop Bit            | 1       |        |                 |         |
| Parity Bit          | None.   |        |                 |         |

\* The above settings are setting examples recommended by the company.

| Items        | Description                                                                                     |
|--------------|-------------------------------------------------------------------------------------------------|
| Signal Level | Select the serial communication method between the TOP and an external device.                  |
| Baud Rate    | Select the serial communication speed between the TOP and an external device.                   |
| Data Bit     | Select the serial communication data bit between the TOP and an external device.                |
| Stop Bit     | Select the serial communication stop bit between the TOP and an external device.                |
| Parity Bit   | Select the serial communication parity bit check method between the TOP and an external device. |

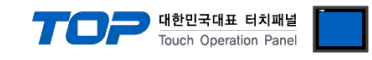

#### (2) Communication option setting

■ [Main Screen > Control Panel > PLC]

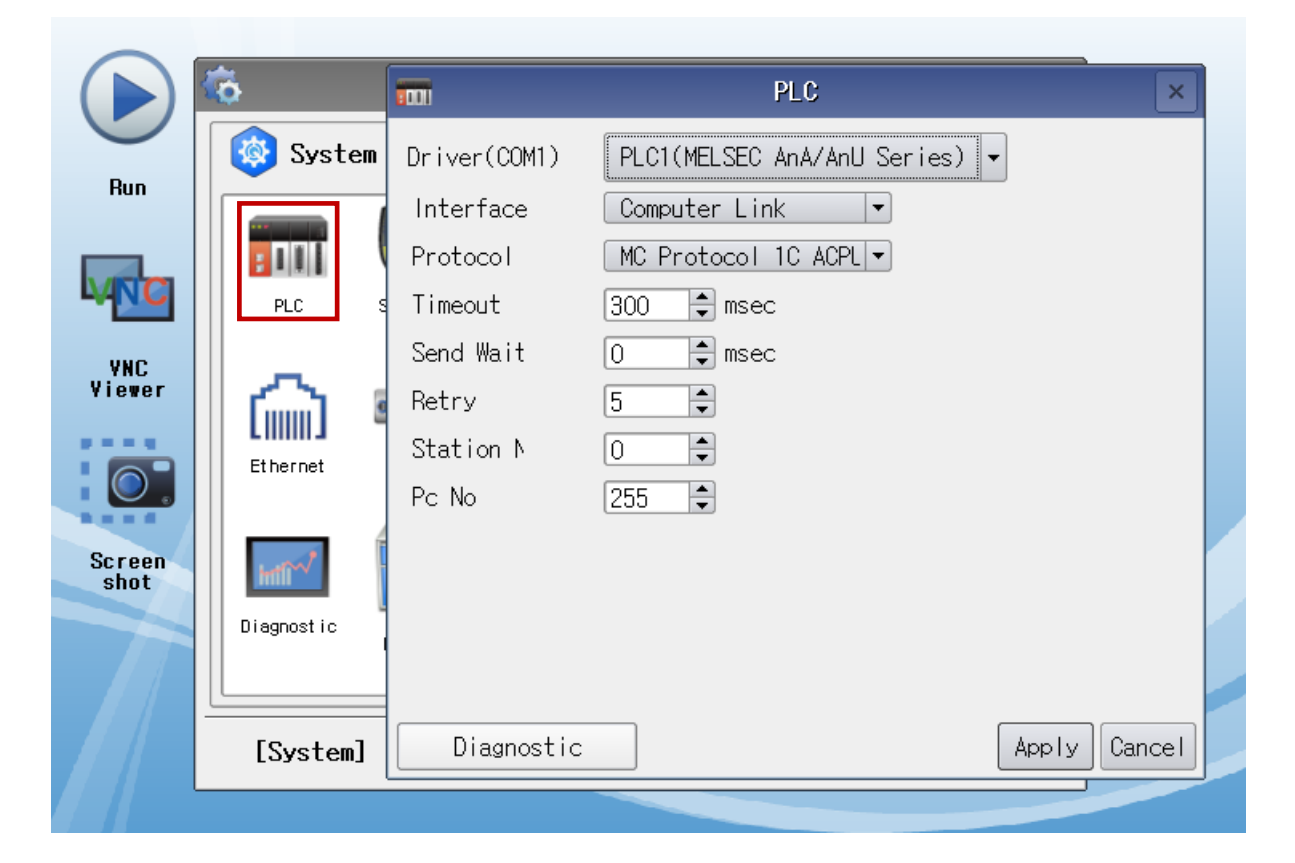

| Items         | Settings                                                                            | Remarks               |
|---------------|-------------------------------------------------------------------------------------|-----------------------|
| Interface     | Select "Computer Link".                                                             | Refer to "2. External |
| Protocol      | Select "MC Protocol 1C ACPU".                                                       | device selection".    |
| TimeOut (ms)  | Set the time for the TOP to wait for a response from an external device.            |                       |
| SendWait (ms) | Set the waiting time between TOP's receiving a response from an external device and |                       |
|               | sending the next command request.                                                   |                       |
| Station Num   | Enter the prefix of an external device.                                             |                       |
| PC No         | Set the prefix of TOP.                                                              |                       |

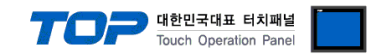

#### **3.3 Communication diagnostics**

■ Check the interface setting status between the TOP and an external device.

- Touch the top of the TOP screen and drag it down. Touch "EXIT" in the pop-up window to go to the main screen.
- Check if the port (COM1/COM2) settings you want to use in [Control Panel > Serial] are the same as those of the external device.
- Diagnosis of whether the port communication is normal or not
- Touch "Communication diagnostics" in [Control Panel > PLC].
- The Diagnostics dialog box pops up on the screen and determines the diagnostic status.

| ОК             | Communication setting normal                                                                             |
|----------------|----------------------------------------------------------------------------------------------------|
| Time Out Error | Communication setting abnormal                                                                           |
|                | - Check the cable, TOP, and external device setting status. (Reference: Communication diagnostics sheet) |

#### Communication diagnostics sheet

- If there is a problem with the communication connection with an external terminal, please check the settings in the sheet below.

| Items           | Conte                   | Contents                              |    | eck | Remarks                               |  |
|-----------------|-------------------------|---------------------------------------|----|-----|---------------------------------------|--|
| System          | How to connect the sy   | stem                                  | OK | NG  | 1 Cretem configuration                |  |
| configuration   | Connection cable name   | 2                                     | OK | NG  | <u>1. System computation</u>          |  |
| TOP             | Version information     |                                       | OK | NG  |                                       |  |
|                 | Port in use             |                                       | OK | NG  |                                       |  |
|                 | Driver name             | OK                                    | NG |     |                                       |  |
|                 | Other detailed settings |                                       | ОК | NG  |                                       |  |
|                 | Relative prefix         | Project setting                       | OK | NG  |                                       |  |
|                 |                         | Communication                         |    | NC  | 2. External device selection          |  |
|                 |                         | diagnostics                           | ОК | NG  | 3. Communication setting              |  |
|                 | Serial Parameter        | Transmission                          | OK | NC  |                                       |  |
|                 |                         | Speed                                 | ŬK | NG  |                                       |  |
|                 |                         | Data Bit                              | OK | NG  |                                       |  |
|                 |                         | Stop Bit                              | OK | NG  |                                       |  |
|                 |                         | Parity Bit                            | OK | NG  |                                       |  |
| External device | CPU name                |                                       | OK | NG  |                                       |  |
|                 | Communication port n    | Communication port name (module name) |    |     |                                       |  |
|                 | Protocol (mode)         | OK                                    | NG |     |                                       |  |
|                 | Setup Prefix            | OK                                    | NG |     |                                       |  |
|                 | Other detailed settings |                                       | OK | NG  | 4 Estemplishes anthree                |  |
|                 | Serial Parameter        | Transmission                          | OK | NC  | 4. External device setting            |  |
|                 |                         | Speed                                 | ŬK | NG  |                                       |  |
|                 |                         | Data Bit                              | OK | NG  |                                       |  |
|                 |                         | Stop Bit                              | OK | NG  |                                       |  |
|                 |                         | Parity Bit                            | OK | NG  |                                       |  |
|                 | Check address range     |                                       |    |     | 6. Supported addresses                |  |
|                 |                         |                                       | ОК | NG  | (For details, please refer to the PLC |  |
|                 |                         |                                       |    |     | vendor's manual.)                     |  |

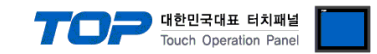

## 4. External device setting

#### 4.1 External device setting 1 (AJ71C24, AJ71UC24)

Configure the communication settings using the DIP Switch of the serial communication unit. For a more detailed setting method than that described in this example, refer to the PLC user manual.

Serial communication unit's RUN LED must be ON for communication to be possible.

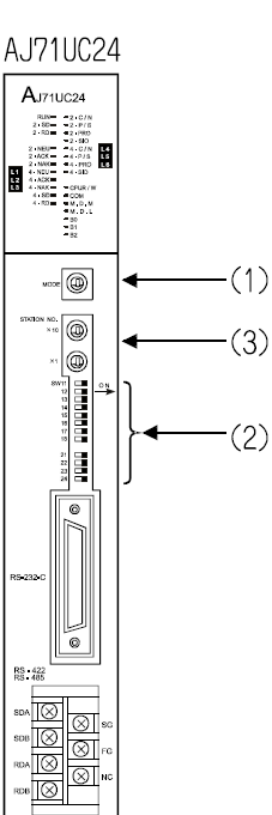

**Step 1.** Configure the communication protocol format by configuring the Mode Setting Rotary Switch as shown below.

| Signal  | Settings | Settings               |
|---------|----------|------------------------|
| Level   |          |                        |
| RS-232C | 1        | Protocol mode format 1 |
| RS-422  | 5        | Protocol mode format 1 |

\* Use switch settings 1 and 5 for RS-232C and RS-422, respectively

Step 2. Configure the communication setting for the Dip Switch.

| -(3) |        | .24                       |                                                    |             |      |              |      |                  |
|------|--------|---------------------------|----------------------------------------------------|-------------|------|--------------|------|------------------|
| (0)  | DIP    | Settings                  |                                                    | 0           | N    | 0            | FF   | Examples of      |
| (-)  | Switch |                           |                                                    |             |      |              |      | setting *Note 1) |
| -(2) | SW11   | Select communication c    | hannel                                             | RS-422<br>8 |      | RS-232C<br>7 |      | OFF              |
|      | SW12   | Data bit configuration    |                                                    |             |      |              |      | ON               |
|      |        |                           | 2400                                               | 4800        | 9600 | 19200        | Not  |                  |
|      |        | Transmission speed        |                                                    |             |      |              | used |                  |
|      | SW13   | configuration             | ON                                                 | OFF         | ON   | OFF          | ON   | OFF              |
|      | SW14   |                           | ON                                                 | OFF         | OFF  | ON           | ON   | ON               |
|      | SW15   |                           | OFF                                                | ON          | ON   | ON           | ON   | ON               |
|      | SW16   | Parity bit configuration  |                                                    | Va          | lid  | N            | ull  | OFF              |
|      | SW17   | Parity bit configuration  | Parity bit configuration<br>Stop bit configuration |             | Even |              | bb   | OFF              |
|      | SW18   | Stop bit configuration    |                                                    |             | 2    | 1            |      | OFF              |
|      | SW21   | BCC configuration         |                                                    | Va          | lid  | N            | ull  | ON               |
|      | SW22   | WRITE configuration du    | ring RUN                                           | Ye          | es   | N            | lo   | ON               |
|      | SW23   | Transmission-side termina | l resistance                                       | Va          | lid  | N            | ull  | OFF              |
|      | SW24   | Reception-side terminal   | resistance                                         | Va          | lid  | N            | ull  | OFF              |

\*Note 1) Settings: Signal "RS-232C" / Speed "19200bps" / Data "8bit" / Stop "1bit" / Parity "None"

■ AJ71UC24

| DIP    | Settings                       |        | 10            | 1    | 0             | FF   | Examples of      |
|--------|--------------------------------|--------|---------------|------|---------------|------|------------------|
| Switch |                                |        |               |      |               |      | setting *Note 1) |
| SW11   | Select communication c         | hannel | RS-4          | 22   | RS-232C       |      | OFF              |
| SW12   | Data bit configuration         |        | 8             |      | 7             | 7    | ON               |
|        |                                | 2400   | 4800          | 9600 | 19200         | Not  |                  |
|        | Transmission speed             |        |               |      |               | used |                  |
| SW13   | configuration                  | ON     | OFF           | ON   | OFF           | ON   | OFF              |
| SW14   |                                | ON     | OFF           | OFF  | ON            | ON   | ON               |
| SW15   |                                | OFF    | ON            | ON   | ON            | ON   | ON               |
| SW16   | Parity bit configuration       |        | Valid         |      | Null          |      | OFF              |
| SW17   | Parity bit configuration       |        | Eve           | n    | Odd           |      | OFF              |
| SW18   | Stop bit configuration         |        | 2             |      |               | l    | OFF              |
| SW21   | BCC configuration              |        | Val           | d    | Null          |      | ON               |
| SW22   | WRITE configuration during RUN |        | Ye            | S    | No            |      | ON               |
| SW23   | Calculator link                |        | Computer Link |      | Multiple Drop |      | ON               |
|        |                                |        |               |      | Lir           | nk   |                  |
| SW24   | Not used                       |        |               |      |               |      |                  |

\*Note 1) Settings: Signal "RS-232C" / Speed "19200bps" / Data "8bit" / Stop "1bit" / Parity "None"

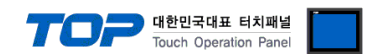

Step 3. Configure the communication card prefix by configuring the Station Setting Rotary

Switch as shown below.

| Station Setting | Rotary Switch | Settings                            |
|-----------------|---------------|-------------------------------------|
| X10             | 0             | Configure serial communication card |
| X1              | 0             | prefix as "0"                       |

**Step 4.** Restart the power after configuring the Dip Switch.

#### 4.2 External device setting 2 (A1SJ71C24, A1SJ71UC24)

Configure the communication settings using the DIP Switch of the serial communication unit. For a more detailed setting method than that described in this example, refer to the PLC user manual.

Serial communication unit's RUN LED must be ON for communication to be possible.

|                                       |            |                          |            |            | _           |           |            |           |               |
|---------------------------------------|------------|--------------------------|------------|------------|-------------|-----------|------------|-----------|---------------|
|                                       | Signa      | l Se                     | ettings    | Settings   |             |           |            |           |               |
| NO O                                  | Level      |                          |            |            |             |           |            |           |               |
|                                       | RS-232     | C.                       | 1          |            | Pro         | otocol mo | de format  | 1         |               |
| ∰┫(1                                  | ) RS-42    | 2                        | 5          |            | Pro         | otocol mo | de format  | 1         |               |
| (2                                    | ) * Use sw | itch settings 1 and 5 fo | or RS-2320 | C and RS-  | 422, respec | tively    |            |           |               |
| MODE<br>1.FORM1<br>2.FORM2<br>3.FORM3 | Step 2     | 2. Configure the com     | nmunica    | tion setti | ng for the  | Dip Swite | ch as shov | vn below. |               |
| 4.FORM4<br>5.MOFORM                   | DIP        | Settings                 |            |            | 0           | N         | O          | FF        | Examples of   |
|                                       | Switch     |                          |            |            |             |           |            |           | setting *Note |
|                                       |            |                          |            |            |             |           |            |           | 1)            |
|                                       | SW01       | Not used                 |            |            |             |           |            |           |               |
|                                       | SW02       | Calculator link          |            |            | Compu       | ter Link  | Multipl    | e Drop    | ON            |
| R2                                    |            |                          |            |            |             | Link      |            |           |               |
|                                       | SW03       | Not used                 |            |            |             |           |            |           |               |
|                                       | SW04       | WRITE configuration      | ion durin  | ig RUN     | Ye          | es        | N          | 0         | ON            |
|                                       |            | Transmission s           | speed      | 2400       | 4800        | 9600      | 19200      | Not       |               |
|                                       |            | configuration            |            |            |             |           |            | used      |               |
|                                       | SW05       |                          |            | ON         | OFF         | ON        | OFF        | ON        | OFF           |
|                                       | SW06       |                          |            | ON         | OFF         | OFF       | ON         | ON        | ON            |
|                                       | SW07       |                          |            | OFF        | ON          | ON        | ON         | ON        | ON            |
|                                       | SW08       | Data bit configura       | ation      |            | 8           | 3         | 7          | 7         | ON            |
|                                       | SW09       | Parity bit configura     | ation      |            | Va          | lid       | N          | ull       | OFF           |
|                                       | SW10       | Parity bit configura     | ation      |            | Ev          | en        | Oc         | bb        | OFF           |
|                                       | SW11       | Stop bit configura       | ation      |            | 2           | 2         | 1          |           | OFF           |
|                                       | SW12       | BCC configuration        | ı          |            | Va          | lid       | N          | ull       | ON            |

Step 3. Configure the communication card prefix by configuring the Station Setting Rotary

Switch as shown below.

| Station Setting F | Rotary Switch | Settings                                          |
|-------------------|---------------|---------------------------------------------------|
| X10               | 0             | Configure serial communication card prefix as "0" |
| X1                | 0             |                                                   |

Step 4. Restart the power after configuring the Dip Switch.

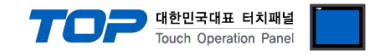

## 5. Cable table

This chapter introduces a cable diagram for normal communication between the TOP and the corresponding device. (The cable diagram described in this section may differ from the recommendations of "Mitsubishi Electric Corporation")

#### 5.1 Cable table 1 (AJ71C24, AJ71UC24)

#### ■ RS-232C (1:1 connection)

| CC                  | M      |        |                  |        | PI     | LC                  |
|---------------------|--------|--------|------------------|--------|--------|---------------------|
| Pin                 | Signal | Pin    | Cable connection | Pin    | Signal | Pin                 |
| arrangement*Note 1) | name   | number |                  | number | name   | arrangement*Note 1) |
| 1 5                 | CD     | 1      |                  | 1      | FG     |                     |
| (° °)               | RD     | 2      |                  | 2      | SD     |                     |
|                     | SD     | 3      |                  | 3      | RD     | Based on            |
| Based on            | DTR    | 4      | •                | 4      | RTS    | communication       |
| communication       | SG     | 5      |                  | 5      | CTS    | cable connector     |
| cable connector     | DSR    | 6      | <del> </del>     | 6      | DSR    | front,              |
| front.              | RTS    | 7      | • •              | 7      | SG     | D-SUB 25 Pin male   |
| D-SUB 9 Pin male    | CTS    | 8      | •                | 8      | CD     | (male, convex)      |
| (male, convex)      |        | 9      | •                | 20     | DTR    |                     |

\*Note 1) The pin arrangement is as seen from the connecting side of the cable connection connector.

#### ■ **RS-422** (1:1 connection)

| CC                  | M      |        |                  |        | PLC             |
|---------------------|--------|--------|------------------|--------|-----------------|
| Pin                 | Signal | Pin    | Cable connection | Signal | Din arrangement |
| arrangement*Note 1) | name   | number |                  | name   | Pin arrangement |
| 1 5                 | RDA    | 1      |                  | SDA    |                 |
| (° °)               |        | 2      | •                | SDB    |                 |
|                     |        | 3      | •                | RDA    | SDA 🚫           |
| Based on            | RDB    | 4      | •   •            | RDB    |                 |
| communication       | SG     | 5      |                  | SG     | FG FG           |
| cable connector     | SDA    | 6      | •                |        |                 |
| front,              |        | 7      |                  |        |                 |
| D-SUB 9 Pin male    |        | 8      |                  |        |                 |
| (male, convex)      | SDB    | 9      |                  |        |                 |

\*Note 1) The pin arrangement is as seen from the connecting side of the cable connection connector.

| <b>RS-422</b> (1:N connection) – Refer to 1:1 connection to connect in the following way. | ■ RS-422 (1:N connection) – Refer to 1:1 connec | ction to connect in the following way. |
|-------------------------------------------------------------------------------------------|-------------------------------------------------|----------------------------------------|
|-------------------------------------------------------------------------------------------|-------------------------------------------------|----------------------------------------|

| TOP         | Cable connection and signal direction | PLC         | Cable connection and signal | PLC         |
|-------------|---------------------------------------|-------------|-----------------------------|-------------|
| Signal name |                                       | Signal name | direction                   | Signal name |
| RDA         |                                       | SDA         |                             | SDA         |
| RDB         |                                       | SDB         |                             | SDB         |
| SDA         |                                       | RDA         |                             | RDA         |
| SDB         |                                       | RDB         |                             | RDB         |
| SG          |                                       | SG          | ·                           | SG          |

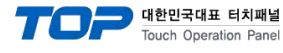

PLC

Pin

arrangement\*Note 1)

Based on

communication

cable connector

front,

D-SUB 9 Pin male

(male, convex)

5

0

9

1

0

6

6

Signal

name

CD

RD

SD

DTR

SG

DSR

RTS

CTS

5

6

7

8

9

SG

DSR

RTS

CTS

5

6

7

8

9

| CC                  | M      |        |                  |        |
|---------------------|--------|--------|------------------|--------|
| Pin                 | Signal | Pin    | Cable connection | Pin    |
| arrangement*Note 1) | name   | number |                  | number |
| 1 5                 | CD     | 1      | P                | 1      |
| (° °)               | SD     | 2      |                  | 2      |
|                     | RD     | 3      |                  | 3      |
| Based on            | DTR    | 4      | •                | 4      |
| Dased Off           |        |        |                  |        |

#### ■ RS-232C (1:1 connection)

\*Note 1) The pin arrangement is as seen from the connecting side of the cable connection connector.

#### **RS-422** (1:1 connection)

communication

cable connector

front,

D-SUB 9 Pin male

(male, convex)

| СОМ                 |        |        |                  | PLC    |                 |
|---------------------|--------|--------|------------------|--------|-----------------|
| Pin                 | Signal | Pin    | Cable connection | Signal | Din arrangement |
| arrangement*Note 1) | name   | number |                  | name   | Fin analyement  |
| 1 5                 | RDA    | 1      |                  | SDA    |                 |
| (° °)               |        | 2      | •                | SDB    |                 |
|                     |        | 3      | •                | RDA    |                 |
| Based on            | RDB    | 4      | •   •            | RDB    |                 |
| communication       | SG     | 5      |                  | SG     |                 |
| cable connector     | SDA    | 6      | <b>.</b>         |        |                 |
| front               |        | 7      |                  |        |                 |
| D-SUB 9 Pin male    |        | 8      |                  |        |                 |
| (male, convex)      | SDB    | 9      | •                |        |                 |

\*Note 1) The pin arrangement is as seen from the connecting side of the cable connection connector.

#### ■ RS-422 (1:N connection) – Refer to 1:1 connection to connect in the following way.

| TOP         | Cable connection and signal direction | PLC         | Cable connection and signal | PLC         |
|-------------|---------------------------------------|-------------|-----------------------------|-------------|
| Signal name |                                       | Signal name | direction                   | Signal name |
| RDA         |                                       | SDA         |                             | SDA         |
| RDB         |                                       | SDB         |                             | SDB         |
| SDA         |                                       | RDA         |                             | RDA         |
| SDB         |                                       | RDB         |                             | RDB         |
| SG          |                                       | SG          |                             | SG          |

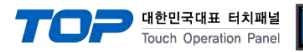

# 6. Supported addresses

## The devices available in TOP are as follows:

The device range (address) may differ depending on the CPU module series/type. The TOP series supports the maximum address range used by the external device series. Please refer to each CPU module user manual and be take caution to not deviate from the address range supported by the device you want to use.

| Туре                  | Remarks | Bit-designated address | Word-designated address |
|-----------------------|---------|------------------------|-------------------------|
| Input                 | Bit     | X0000 – X1FFF          | X0000 – X1FF0           |
| Output                | Bit     | Y0000 – Y1FFF          | Y0000 – Y1FF0           |
| STEP relay            | Bit     | S0000 - S2047          |                         |
| Special relay         | Bit     | F0000 – F2047          | F0000 – F2032           |
| LATCH relay           | Bit     | L0000 – L8191          |                         |
| Internal relay        | Bit     | M0000 – M8191          | M0000 – M8176           |
| Special relay         | Bit     | M9000 - M9255          | M9000 – M9240           |
| Timer - Coil          | Bit     | TC000 - TC2047         |                         |
| Timer - Contact       | Bit     | TS0000 – TS2047        |                         |
| Timer-Current value   | Word    |                        | TN000 – TN2047          |
| Counter - Coil        | Bit     | CC000 – CC1023         |                         |
| Counter - Contact     | Bit     | CS000 – CS1023         |                         |
| Counter-Current value | Word    |                        | CN000 – CN1023          |
| LINK relay            | Bit     | B0000 – B1FFF          | B0000 – B1FFF           |
| LINK register         | Word    | W0000.0 – W1FFF.F      | W0000 – W1FFF           |
| Data register         | Word    | D0000.0 – D8191.15     | D0000 – D8191           |
| Special register      | Word    | D9000.0 - D9255.15     | D9000 - D9255           |